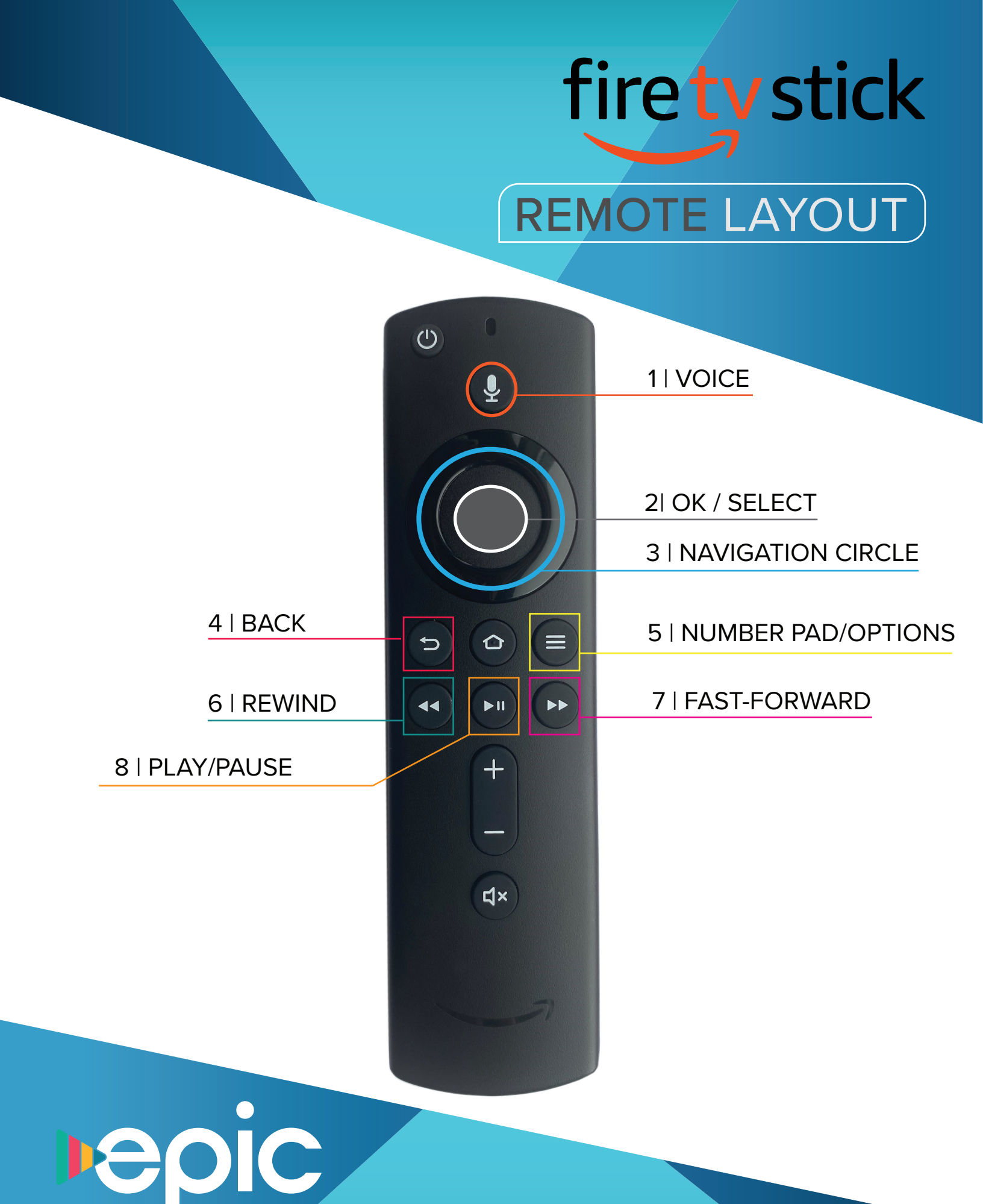

# firety REMOTE LAYOUT

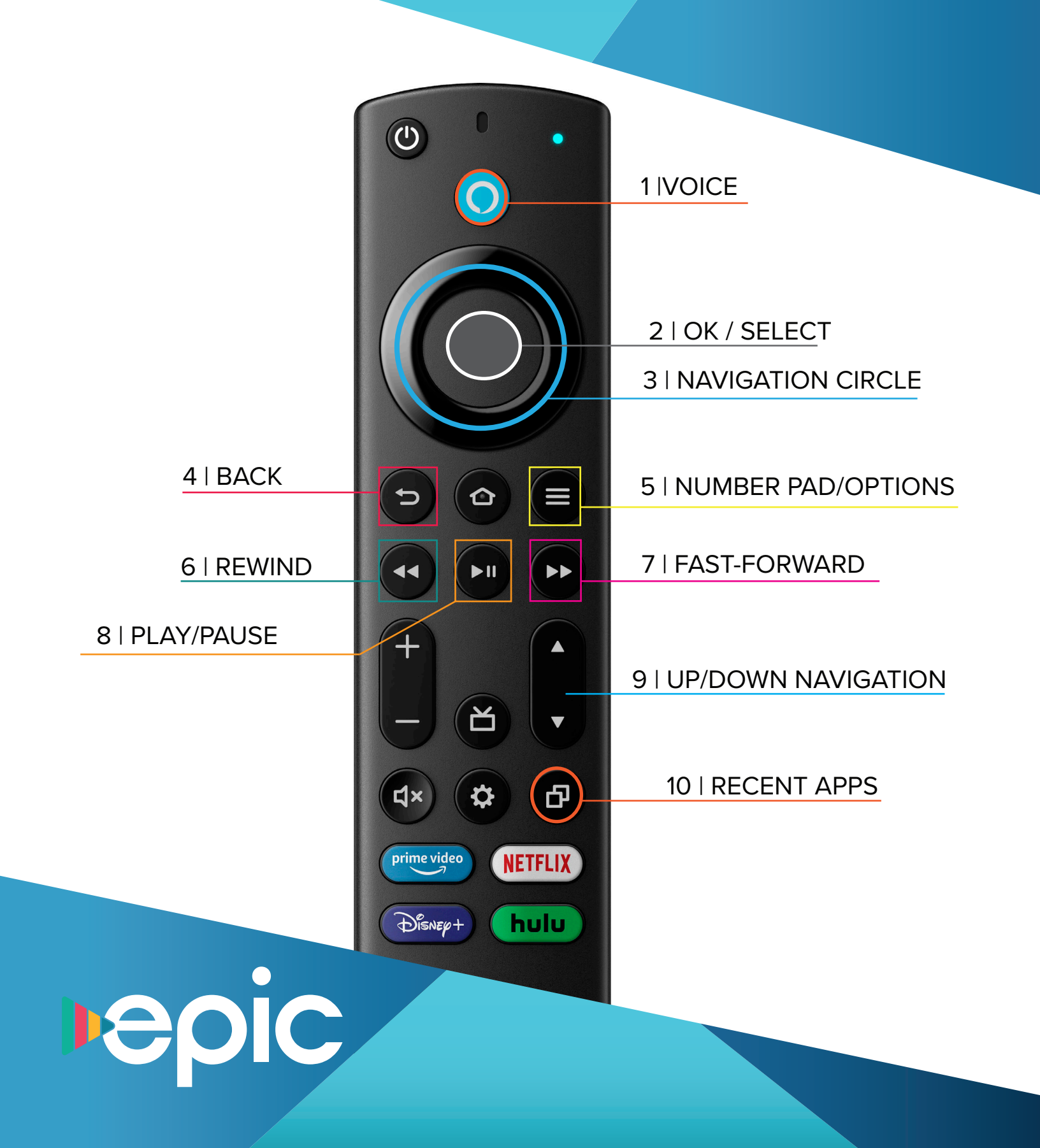

### **ROKU** REMOTE LAYOUT

### HOW TO DOWNLOAD EPIC IPTV ON ROKU:

#### STEP 1:

In the menu on the left side of your screen, arrow down to **Streaming Channels**. From there, arrow down to **Search Channels**.

#### STEP 2:

Search for **"Skitter TV"**. When you find Skitter TV, you should see the EPIC IPTV thumbnail.

#### STEP 3:

Arrow to the right and select **Add Channel.** Once added, **Go to Channel** and input your username and password given to you by BEK.

#### STEP 4:

Once inside the app, you can navigate to guide to start enjoying your EPIC IPTV.

90

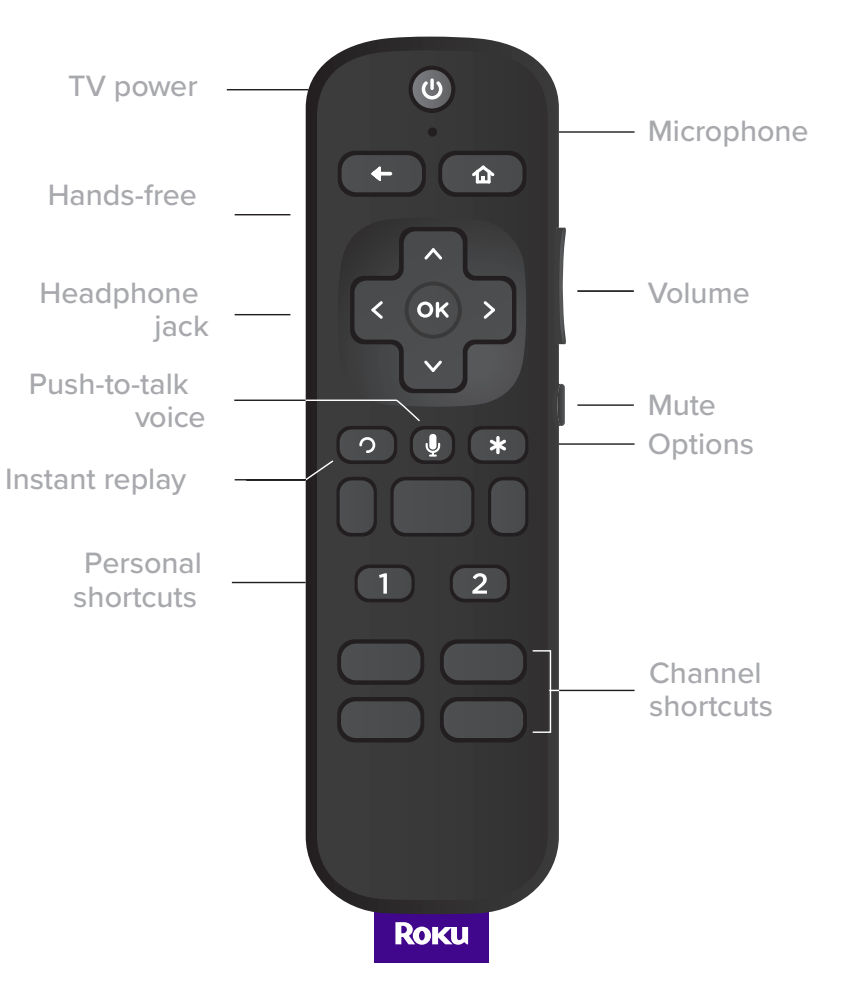

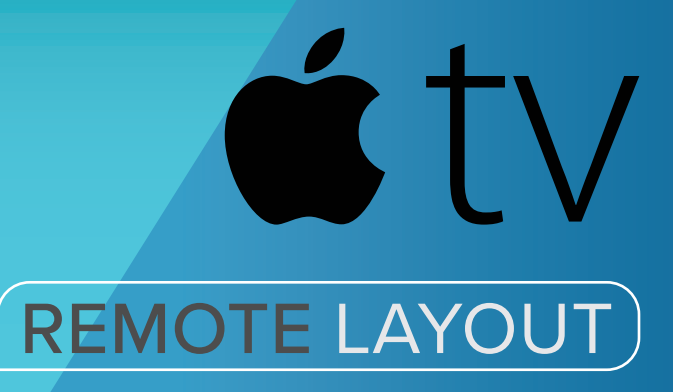

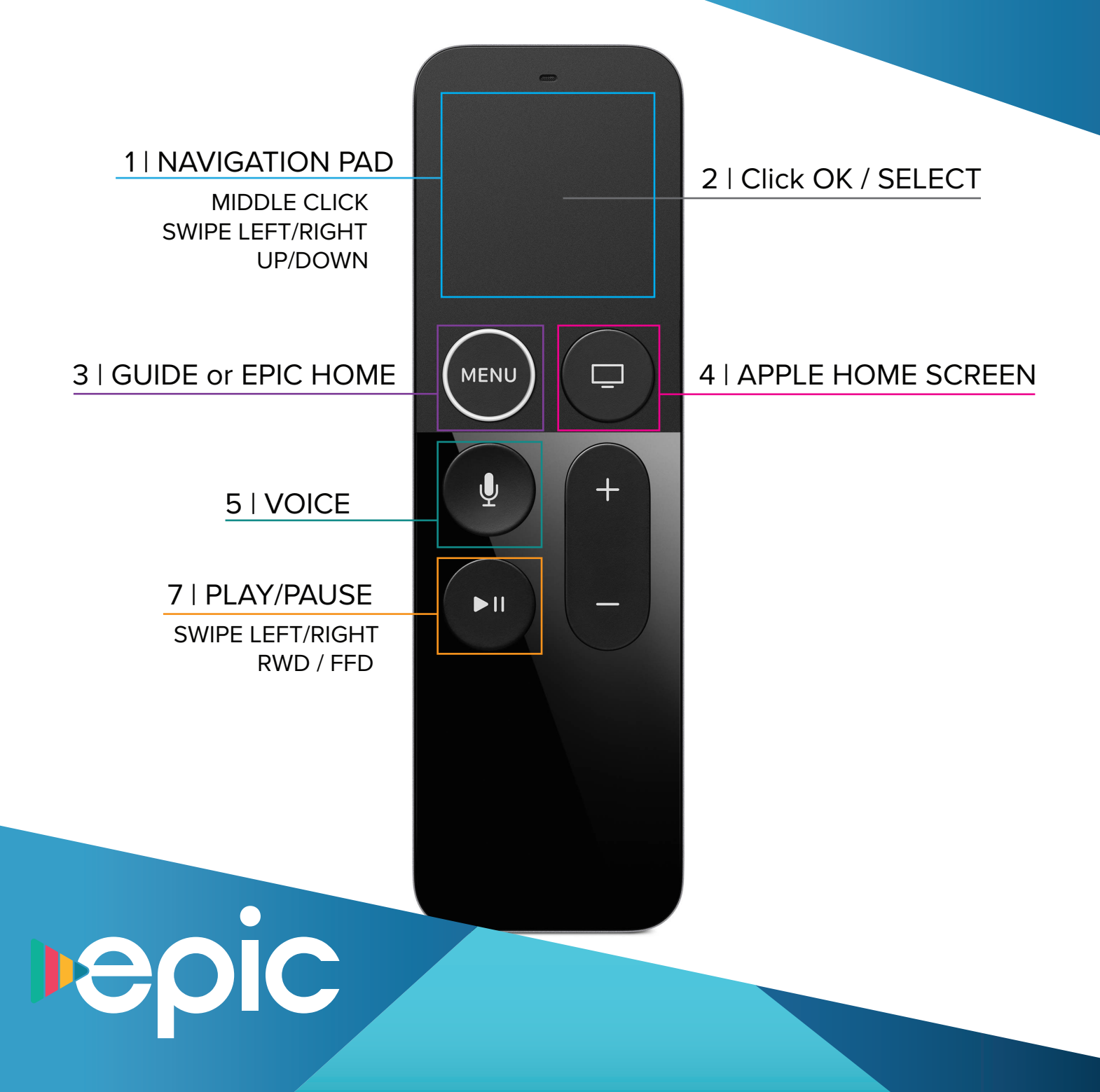

## **Google TV** REMOTE LAYOUT

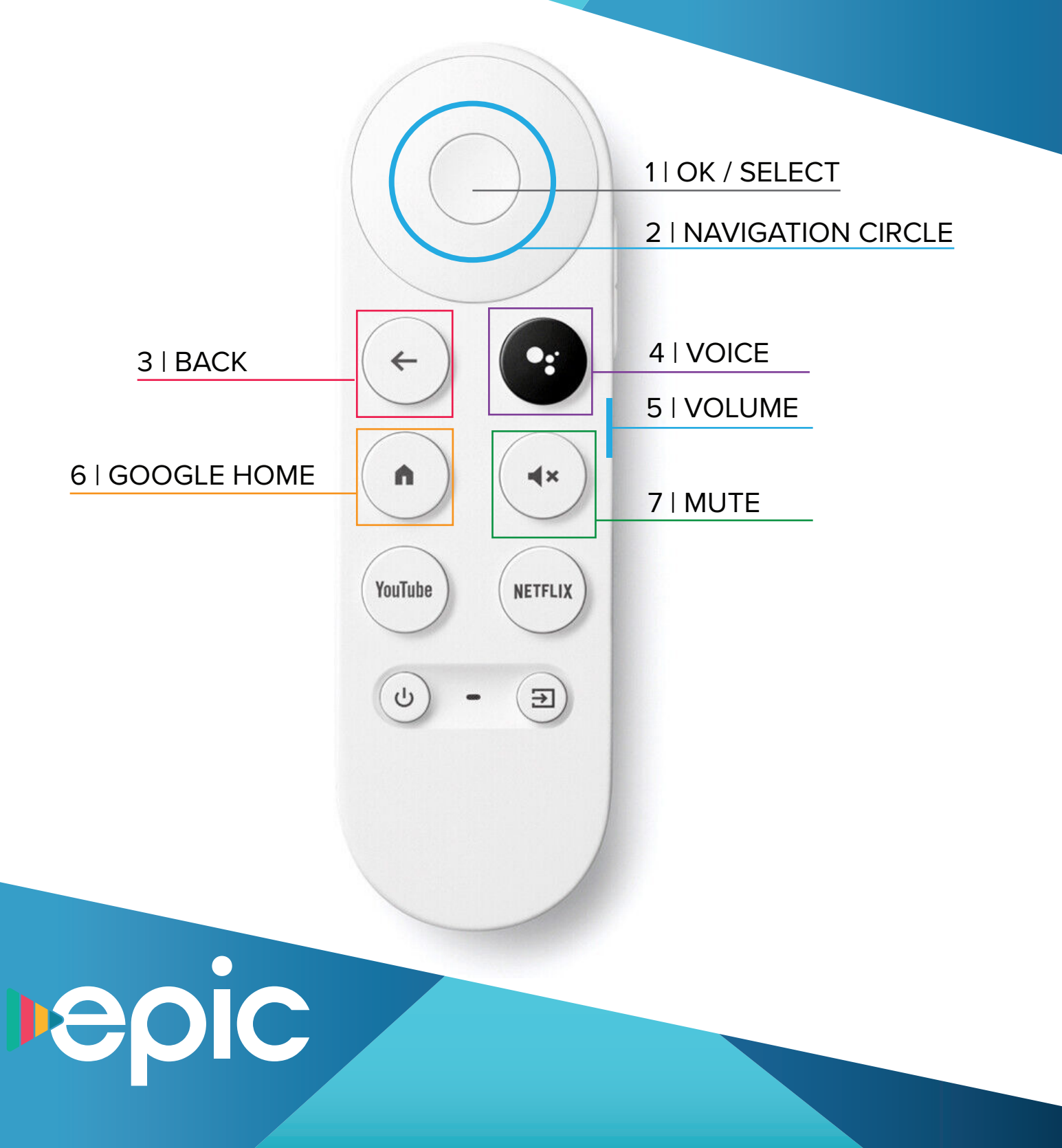